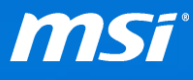

#### FAQ No. 01771

#### <u>Windows Update 設定</u>

影響產品:所有機種

Q: 如何開啟或關閉 Windows 更新的自動更新功能?

A: Windows 10 的預設設定會自動下載並安裝重要的更新,此 FAQ 會指導您如何 去開啟或關閉 Windows 10 的自動更新功能。

<u>備註</u>:您必須以系統管理員的權限登入系統來開啟或關閉自動更新功能。且此 功能只適用於 Windows 10 專業版與企業版中,如果您的 Windows 10 是家用版 而且也想要預防某些驅動程式被系統自動安裝,請參考[透過 Windows 服務編輯 器來關閉更新功能] 或者 FAQ [如何隱藏或顯示 Windows 更新?]

#### ● 透過本機群組原則編輯器來開啟或關閉自動更新功能

I. 在桌面左下角的搜尋欄中輸入 "gpedit.msc" 並按下 "Enter" 鍵

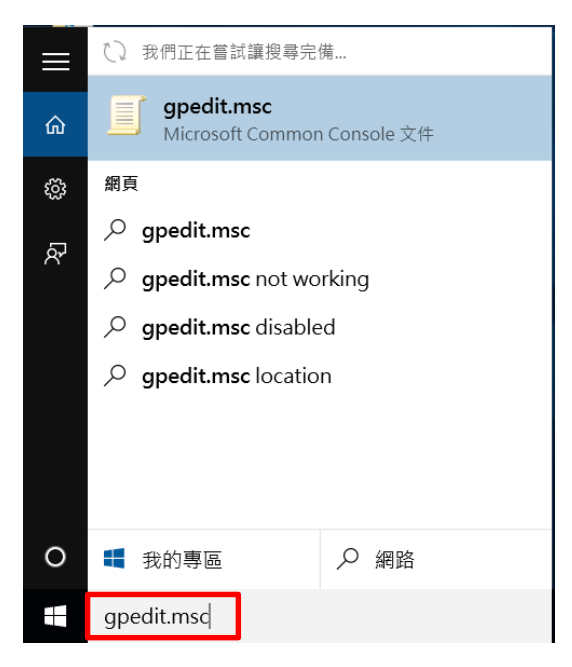

Prepared by MSI Notebook FAE Version: 1.0 Date: 2015/08/13

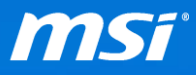

| <ul> <li>播案(F) 動作(A) 檢視(V) 說明(H)</li> <li>● ● ○ ○ ○ ● ● ○ ○ ● ● ● ○ ○ ● ● ● ● ● ●</li></ul>                                                            | 圓 本機群組原則編輯器                                                                                                    |                                              |                         | _ | × |
|----------------------------------------------------------------------------------------------------|----------------------------------------------------------------------------------------------------|----------------------------------------------|-------------------------|---|---|
| <ul> <li>◆ ● ○ ○ ○ ○ ○ ○ ○ ○ ○ ○ ○ ○ ○ ○ ○ ○ ○ ○</li></ul>                                                                                             | 檔案(F) 動作(A) 檢視(\                                                                                                    | /) 說明(H)                                     |                         |   |   |
| ● 本機電腦原則       ● 本機電腦原則         ● 電腦設定       ● 本機電腦原則         > ● 軟體設定       ● ● 未統管理範本         ● ● ● 新聞設定       ● ● ● ● ● ● ● ● ● ● ● ● ● ● ● ● ● ● ● | le 🔶 📅 🖾 🗟 🚺                                                                                                    | ?                                            |                         |   |   |
|                                                                                                    | <ul> <li>▲機電腦原則</li> <li>● 電腦設定</li> <li>&gt; ● 軟體設定</li> <li>&gt; ● 軟體設定</li> <li>&gt; ● 軟體設定</li> <li>&gt; ● 軟體設定</li> <li>&gt; ● 軟體設定</li> <li>&gt; ● 軟體設定</li> <li>&gt; ● 軟體設定</li> <li>&gt; ● 軟體設定</li> <li>&gt; ● 軟體設定</li> <li>&gt; ● 軟體設定</li> <li>&gt; ● 軟體設定</li> <li>&gt; ● 軟體設定</li> <li>&gt; ● 軟體設定</li> <li>&gt; ● 軟體設定</li> </ul> | ■ LEB            』 本機電腦 原則<br>選取一個項目來檢視它的描述。 | 名稱<br>■ 電腦設定<br>■ 使用者設定 |   |   |
|                                                                                                    |                                                                                                    | ↓ 延伸 ⁄ 標進 /                                  |                         |   |   |

#### II. 在本機全組原則編輯器的左方框格中,請依造以下路徑點選

## 電腦設定 > 系統管理範本 > Windows 元件 > Windows Update

| J 本機群組原則編輯器                                                                                                    |                                               |                                       | 1. <del></del>                                                                   |                               | × |
|----------------------------------------------------------------------------------------------------|-----------------------------------------------|---------------------------------------|----------------------------------------------------------------------------------|-------------------------------|---|
| 檔案(F) 動作(A) 檢視(V) 說明(H)                                                                                                    |                                               |                                       |                                                                                  |                               |   |
| 🗢 🔿 🙍 📷 🗟 🖬 🛛 🍞                                                                                                    |                                               |                                       |                                                                                  |                               |   |
| Windows 元件     ActiveX Installer 服務     BitLocker 磁碟機加率     HomeGroup     Internet Explorer     Internet Explorer     Internet Explorer     Internet Explorer     Netrosoft Edge     Microsoft Passport for We     NetMeeting     OneDrive     RSS 濃要     Tablet PC     Windows Installer     Windows Mail     Windows Mail     Windows Media Player     Windows Media Player | <sup>™</sup> Windows Update<br>還取一個項目未檢視它的描述。 | 設定                                    | 前尚尚尚一尚尚尚尚尚尚尚尚尚尚尚尚尚<br>狀未未未記朱未未未未未未未未未<br>理 聽疑聽疑聽疑聽聽聽聽聽聽聽聽聽聽聽聽聽聽聽聽聽聽聽聽聽聽聽聽聽聽聽聽聽聽聽 | 甜菜的香菇、香菇、香菇、香菇、香菇、香香、香香、香香、香香 |   |
| Windows 可靠性分析                                                                                                    |                                               | 設用用戶端目標鎖定                             | 尚未設定                                                                             | 否                             |   |
|                                                                                                    | 11/14 ( / / / / / / / / / / / / / / / / / /   | ▶···································· | *****                                                                            | *                             |   |

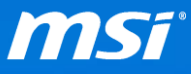

Ⅲ. 在右方窗格中,在"設定自動更新"項目點兩下來進行編輯設定

| 本機群維  | 且原則編輯器                         |                                 |     |                                                  |          |          | ×  |
|-------|--------------------------------|---------------------------------|-----|--------------------------------------------------|----------|----------|----|
| (F) 🗊 | 的作(A) 檢視(V) 說明(H)              |                                 |     |                                                  |          |          |    |
| * ا   | 1 🖬 🔒 🛛 🖬 🔻                    |                                 |     |                                                  |          |          |    |
| × 🗋   | Windows 元件 🔦                   | 🧉 Windows Update                |     |                                                  |          |          |    |
|       | ActiveX Installer 服務           | 設定自動更新                          |     | 設定                                               | 狀態       | 註角       | 绎  |
| >     | → BitLocker 磁磁機加密              |                                 |     | に「不要在 [開閉 Windows] 對話方塊中顯示 [安裝更新並開機]             | 尚去設定     | 否        |    |
|       | HomeGroup                      | 編輯原則設定                          | ^   |                                                  | 尚未設定     | 1        |    |
| >     | Internet Explorer              |                                 |     | E 时田 Windows Undete 雷酒等田以自動隐藏多法安裝排程              | 尚未設定     | 1<br>조   |    |
|       | Missee Color                   | 常來:<br>Windows XP Professional  |     |                                                  | 尚不設定     |          | į. |
|       | Microsoft Passant for W/       | Service Pack 1 或至少 Windows      | - 6 | ·····································            | 口約用      | 不        | i  |
| >     | NetMeeting                     | 2000 Service Pack 3             |     | 協定は到史和                                           | L/10X/H1 | <u> </u> |    |
|       |                                |                                 |     | E 指足妊娠内部網路 Microsoft 更新服務的位置                     | 问术設定     | n<br>T   |    |
|       | Since Res 摘要                   | / 11132:<br>指定這部廣聯星还教婉山         |     | 11 」 たた/1 版                                      | 同木政定     |          | ļ  |
| >     | Tablet PC                      | Windows 的自動更新服務接收安              |     | E 日到史利原刷领学                                       | 同未設定     | -        |    |
| Ś     | Windows Defender               | 全性更新和其他重要的下載。                   |     | E 不要建築到住門 Windows Opdate 網際網路位置                  | 问术設定     |          |    |
|       | Windows Installer              |                                 |     | 11: 九訂外求成居准與收到更新通知<br>                           | 同木酸化     | 中不       | 1  |
|       | Windows Mail                   | 注意: Windows KI 不適用這個原           |     | 12 用取取短週和                                        | 同木設定     |          |    |
|       | Windows Media Center           |                                 |     | E 九訂立即安裝日到安制<br>                                 | 同本設定     |          |    |
|       | 📔 Windows Media Digital R      | 這個設定可以讓您指定這部電腦是                 |     | [1] 还想口到更新买款建圈的更新<br>一方体用考虑)唯了自动看到明纖的自己做完的自動面如去結 | 问术設定     |          |    |
|       | Windows Media Player           | 否飲用自動更新・如果飲用服務,                 |     | 注一行使用者互入時不自動里新開機以完成併進的自動更新交換<br>面力相互挑架实施部業が新鮮な新  | 问术設定     |          | Ì  |
|       | Windows Messenger              | 1 忽必須於群組原則設定半選取以下<br>四個選頂的其由—個· |     | E 母状提小排催艾敏所需的里斯歐凱                                | 回木設定     |          |    |
|       | Windows PowerShell             | HINAT SHARE I HA                |     | E 烂烂绑锤头衣的坐机敲到<br>P 希斯地名口德地名拉格卢勒南斯安特              | 回不設足     | E A      |    |
|       | Windows Update                 | 2 = 下載和安裝任何更新之前                 | ~   | 上 里斯舒催口姆舒催灯的自動更新交级                               | 回木設足     | E A      |    |
|       | Windows 可靠性分析<br>Vindows 可靠性分析 | 先通知。                            |     |                                                  | 回木設定     |          |    |
|       | >                              | ∖延伸√標進/                         |     |                                                  |          |          | 7  |

Ⅳ. 您可以依造您的需求來選擇以下三個步驟其中之一,步驟A(開啟自動更新)、 步驟 B(如果下載/安裝更新會通知使用者)或步驟 C(關閉自動更新且不通知 使用者)

#### A. 開啟自動更新

在視窗上方選擇"尚未設定",然後點選"確定"

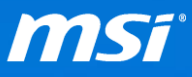

| 🚁 設定自動史新                                          | – D X                                                                                                    |
|---------------------------------------------------|----------------------------------------------------------------------------------------------------|
| 設定自動更新                                            | 上一個設定(P) 下一個設定(N)                                                                                                    |
| ● 尚未設定(C) 註解:                                     | ^                                                                                                    |
| ○ 已愈用(E)                                          |                                                                                                    |
| 〇 已停用(D)                                          | v                                                                                                    |
| 支援的作業系統: 、                                        | Nindows XP Professional Service Pack 1 或至少 Windows 2000 Service Pack 3 🔺                                                                    |
|                                                   | ~                                                                                                    |
| 選項:                                               | 說明:                                                                                                    |
| 設定自動更新:<br>「<br>下列設定只有在導取 4 時才需要和適用<br>」在自動維護期間安裝 | 描定這部電腦是否將經由 Windows 的自動更新服務接收安全性更新和其 ▲<br>他重要的下載。<br>注意: Windows RT 不適用這個原則。<br>這個設定可以讓您描定這部電腦是否飲用自動更新。如果飲用服務。您<br>必須於群組原則設定中攝取以下四個環項的其中一個: |
| 排程安装日期:                                           | 2 = 下載和安裝任何更新之前先通知。                                                                                                    |
| 排程安裝時間: 🛛 🗸                                       | 當 Windows 找到適用於這部電腦的更新時,將會通知使用者已經導<br>備好可以下載更新。移至 Windows Update 之後,使用者可以下載和安<br>裝任何可用的更新。                                                  |
|                                                   | 3 = (預設設定) 自動下載更新並在準備好可安裝更新時通知                                                                                                    |
|                                                   | Windows 尋找適用於您電腦的更新,並於踏暴下載這些更新 (在這<br>個邊程中使用者不會收到過知或被打撥),下載完成時,將通知使用者已<br>經過程中使用者來會收到過知或被打撥),下載完成時,將通知使用者已                                  |

## B. 設定 Windows 通知使用者下載和安裝更新

- 1. 在視窗的上方選擇"已啟用"
- 2. 在"設定自動更新"下拉式選單中選擇"2. 通知我下載和通知我安
  - 裝",然後請點選"確定"

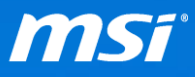

| 🍠 設定自動更新                 |                | :                                                                                                    | ×        |
|--------------------------|----------------|----------------------------------------------------------------------------------------------------|----------|
| 📆 設定自動更新                 |                | 上一個設定(P) 下一個設定(N)                                                                                                 |          |
| ○ 尚未設定(C)                | 註解:            |                                                                                                    | ^        |
| <ul> <li>已</li></ul>     |                |                                                                                                    | ~        |
|                          | 支援的作業系統:       | Windows XP Professional Service Pack 1 就至少 Windows 2000 Service Pack 3                                            | <b>^</b> |
| 選項:                      |                | 2代4月:                                                                                                    |          |
| 設定自動更新:<br>2 -           | ● 知我安裝 >>      | 指定這部電腦是否總經由 Windows 的自動更新服務接收安全性更新和其<br>他重要的下數。                                                                   | ^        |
| 下列設定只有在選                 | 取4時才需要和適用      | 注意: Windows RT 不適用這個原則。<br>月。                                                                                     |          |
| □ 在自動維護期間                | 安裝             | 這個設定可以讓您措定這部電腦是否飲用自動更新。如果飲用服務。您<br>必須於群組原則設定中邁取以下四個遵項的其中一個:                                                       |          |
| 排程女装日期: ()<br>排程安装時間: 2( | D-每大<br>D:00 ~ | 2 = 下載和安裝任何更新之前先通知。                                                                                               |          |
|                          |                | 當 Windows 找到適用於這部電腦的更新時,將會通知使用者已經準<br>偏好可以下載更新。移至 Windows Update 之後,使用者可以下載和安<br>裝任何可用的更新。                        |          |
|                          |                | 3 = (預設設定) 自動下載更新並在準備好可安裝更新時通知                                                                                    |          |
|                          |                | Windows 尋找適用於您電腦的更新,並於踏最下載這些更新 (在這<br>個過程中使用者不會收到通知或被打撥)。下載完成時,總通知使用者已<br>經進備好可以安裝更新。移至 Windows Update 之後,使用者就可以安 | ~        |
|                          |                | 確定 取消 套用(A)                                                                                                    |          |

# C. 設定 Windows 關閉自動更新也不通知使用者有可用的更新

1. 在視窗上方選擇"已停用",然後點選"確定"

| 蹇 設定自動更新                                       |              |                                                                                                    | × |
|------------------------------------------------|--------------|----------------------------------------------------------------------------------------------------|---|
| 📆 設定自動更新                                       | Ŧ            | 上一個設定(P) 下一個設定(N)                                                                                                 |   |
| 〇 尚未設定(C)                                      | 註解:          |                                                                                                    | ^ |
| <ul> <li>○ 己愈用(E)</li> <li>● 己億用(D)</li> </ul> |              |                                                                                                    | ~ |
|                                                | 支援的作業系統:     | Windows XP Professional Service Pack 1 就至少 Windows 2000 Service Pack 3                                            | ŷ |
| 選項:                                            |              | <b>2</b> 代用):                                                                                                    |   |
| 設定自動更新:                                        |              | 措定语部電腦是否熔經由 Windows 的自動更新服務接收安全性更新和其<br>他重要的下載。                                                                   | ^ |
| 下列設定只有在握                                       | L版 4 時才需要和適用 | 注意: Windows RT 不適用這個原則。<br>用。                                                                                     |   |
| □ 在自動維護期間                                      | 間安裝          | 這個設定可以讓您指定這部電腦是否敢用自動更新,如果敵用服務,您<br>必須於群組原則設定中攜取以下四個攜項的其中一個:                                                       |   |
| 排程安装日期:<br>排程安装時間:                             |              | 2 = 下載和安裝任何更新之前先通知。                                                                                               |   |
| THE ADDRESS                                    |              | 當 Windows 找到適用於這部電腦的更新時,將會通知使用者已經準<br>備好可以下動更新。移至 Windows Update 之後,使用者可以下動和安<br>裝任何可用的更新。                        |   |
|                                                |              | 3 = (預設設定) 自動下載更新並在準備好可安裝更新時通知                                                                                    |   |
|                                                |              | Windows 尋找適用於您電腦的更新,並於背景下載這些更新 (在這<br>個邊程中使用者不會收到通知或被打像)。下載完成時,總通知使用者已<br>經還備好可以安裝更新,移至 Windows Update 之後,使用者就可以安 | ~ |
|                                                |              | 確定 取減 套用(A)                                                                                                    | ) |

V. 當您結束設定後,請關閉本機群組原則編輯器。

### VI. 如果您在之前選擇了步驟 B "設定 Windows 通知使用者下載和安裝更新",那

麼您將會在 Windows 更新視窗內看到提醒您下載更新的通知訊息。

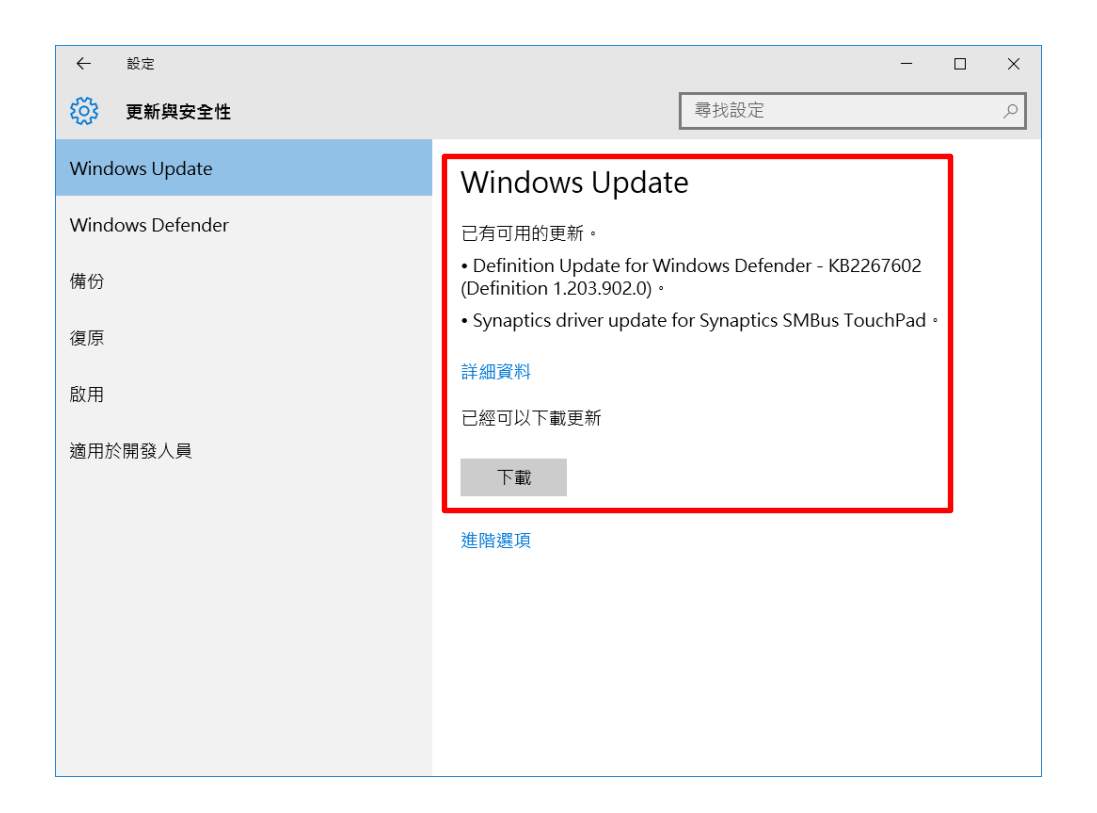

## ● 透過 Windows 服務編輯器來關閉更新功能

1. 在桌面左下角的搜尋欄中輸入 "services" 並按下 "Enter" 鍵

![](_page_6_Picture_0.jpeg)

|      | Services<br>桌面應用程式 |
|------|--------------------|
| ŵ    | 應用程式               |
| ŝ    | Component Services |
| ନ୍ଦି |                    |
|      |                    |
|      |                    |
|      |                    |
|      |                    |
|      |                    |
|      |                    |
|      | services           |

II. 在右方窗格中,在"Windows Update"項目點兩下來進行編輯設定

| 🔍 服務          |                                                                                                |                                                                                        |                                                   |     |                                | - 0                                             | ×  |
|---------------|------------------------------------------------------------------------------------------------|----------------------------------------------------------------------------------------|---------------------------------------------------|-----|--------------------------------|-------------------------------------------------|----|
| 檔案(F) 動作(A) 枯 | <sub>食</sub> 視(V) 說明(H)                                                                        |                                                                                        |                                                   |     |                                |                                                 |    |
|               | 🗟  🖬 🕨 🔳 🖬 🕨                                                                                   |                                                                                        |                                                   |     |                                |                                                 |    |
| 🤐 服務 (本機)     | ◎ 服務 (本機)                                                                                      |                                                                                        |                                                   |     |                                |                                                 |    |
|               | Windows Update                                                                                 | 2稱 ^                                                                                   | 描述                                                | 狀態  | 啟動類型                           | 登入身分                                            | ^  |
|               | <u>停止服務</u><br>重新 <u>歐動</u> 服務                                                                 | Windows Remote Management (WS     Windows Search     Windows Store Service (WSService) | Windows 遠端管<br>提供檔案、電子<br>提供「Windows              | 執行中 | 手動<br>自動 (延遲啟動)<br>手動 (觸發程序啟動) | Network Service<br>Local System<br>Local System | ť  |
|               | 描述:<br>啟用偏測、下載並安裝 Windows 或耳                                                                   | Windows Time                                                                           | 維護在網路上所<br>啟用偵測、下載                                | 執行中 | 手動 (觸發程序啟動)<br>手動 (觸發程序啟動)     | Local Service<br>Local System                   | t. |
|               | 他程式的更新。如果停用此服務,這<br>部電腦的使用者將無法使用 Windows<br>Update 或其自動更新功能。而且程式<br>將無法使用 Windows Update Agent | Windows (1995年8月後<br>② Windows 傷份<br>③ WinHTTP Web Proxy Auto-Discovery                | 提供與其他裝置<br>提供 Windows<br>WinHTTP 會實作<br>方伯白動約束 (D | 執行中 | +動 (陶破程序啟動)<br>手動<br>手動        | Local Service<br>Local System<br>Local Service  |    |
|               | (WUA) API •                                                                                    | WINE AutoConfig<br>WLAN AutoConfig<br>WMI Performance Adapter                          | 一部日朝設定(D<br>WLANSVC服務<br>提供來自 Windo               | 執行中 | 子<br>回<br>動<br>手動              | Local System<br>Local System                    | l  |
|               | び(山 ( 毎)) ( 毎) ( ) ( ) ( ) ( ) ( ) ( ) ( )                                                     | Work Folders                                                                           | 此服務會與「工<br>建立及維護使用                                | 執行中 | 手動<br>自動                       | Local Service<br>Network Service                | ~  |
|               | \延伸入慎準/                                                                                        |                                                                                        |                                                   |     |                                |                                                 |    |

Ⅲ. 在"啟動類型"下拉式選單中選擇"已停用",然後請點選"套用"

![](_page_7_Picture_0.jpeg)

| Window | vs Update | 內容 (本    | 機電腦)                 |                          |                     | ×         |
|--------|-----------|----------|----------------------|--------------------------|---------------------|-----------|
| 一般     | 登入        | 復原       | 相依性                  |                          |                     |           |
| 服務名    | 名稱:       | wua      | userv                |                          |                     |           |
| 顯示名    | 3稱:       | Win      | dows Update          |                          |                     |           |
| 描述:    |           | 歋用<br>如果 | ]偵測、下載並到<br>『停用此服務,到 | ₹裝 Windows 動<br>售部電腦的使用者 | ┆其他程式的更新。<br>盾將無法使用 | <b>\$</b> |
| 可執行    | <u> </u>  | 徑        |                      |                          |                     |           |
| C:\W   | indows\s  | ystem32  | svchost.exe -k       | netsvcs                  |                     |           |
| 啟動業    | 頁型(E):    | 手重       | b                    |                          |                     | ~         |
|        |           | 自動       | )(延遲啟動)              |                          |                     |           |
|        |           | 12       |                      |                          |                     |           |
| 服務制    | 犬態:       | 日代       | 明                    |                          |                     |           |
|        | 啟動(S)     |          | 停止(T)                | 暂停(P)                    | 繼續(R)               |           |
|        |           |          | 沙吐彩西东田的              | - 42 m -                 |                     |           |
| 꼬미니    | 以住担性加     |          | 成務時所委任用的             | 小学校。                     |                     |           |
| 啟動會    | 診數(M):    | [        |                      |                          |                     |           |
|        |           |          |                      |                          |                     |           |
|        |           |          |                      |                          |                     |           |
|        |           |          | -                    |                          |                     |           |
|        |           |          | 確                    | ē J                      | 取消 套                | 用(A)      |